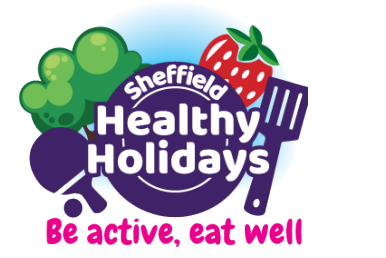

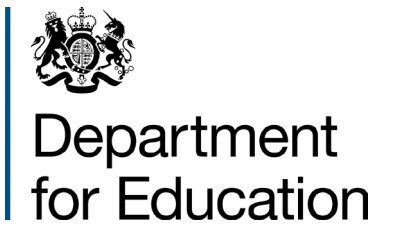

## How to register for the Sheffield Healthy Holidays programme

- 1. Visit https://sheffieldhealthyholidays.org/
- 2. Scroll down the page and select

BOOK ACTIVITY

 Whilst you may have previously registered for the Sheffield Healthy Holidays programme, as of 25<sup>th</sup> June 2023, all parents/guardians must re-register. This is to ensure the most up to date information is on record to keep your children safe.

| Email Address |                 |  |
|---------------|-----------------|--|
| Password      | ۵               |  |
|               |                 |  |
|               |                 |  |
| Remember Me   | Forgot Password |  |

4. To **register**, please complete the below information.

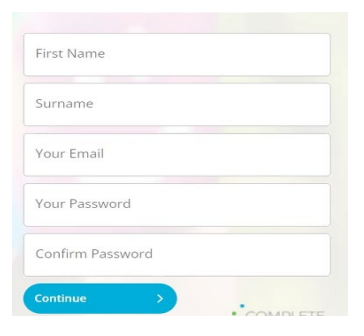

5. Once registered, and for your security, you will be asked to enter a One Time Password (OTP) The OTP code will be emailed to you, please enter the code received, and click '**verify**.'

| Verify Two Factor OTP                               |  |
|-----------------------------------------------------|--|
| Please enter the Two Factor OTP sent to your email. |  |
| Enter OTP                                           |  |
| RESEND OTP 01:41 CANCEL VERIFY                      |  |

6. Before you can proceed any further, you will need to confirm that you accept the relevant terms and conditions which are available for your information. Please tick both boxes highlighted in yellow and press the red **'confirm'** button.

| erms                                                                                                    |                    |           |
|----------------------------------------------------------------------------------------------------|--------------------|-----------|
| You have the following items requiring approvement of the second second se | val.               | Confirm 🔋 |
| PAL Terms & Conditions                                                                                                    |                    |           |
| Document                                                                                                    | Updated            | Approved  |
| CES GDPR & Data Protection Policy                                                                                                    | 24/08/2022 07:18am |           |
| heffield City Council Terms & Co                                                                                                    | onditions          |           |
| ocument                                                                                                    | Updated            | Approved  |
|                                                                                                    |                    |           |
| Terms and Conditions                                                                                                    | 17/06/2023 07:05pm |           |

7. Please complete the parent/guardian detail sections, including first name, last name, email address, home phone, mobile phone, address & postcode.

| /our Details                                |                                    | Required Field |
|---------------------------------------------|------------------------------------|----------------|
| Enter your details                          |                                    |                |
| First Name *<br>Sheffield                   | Surname "<br>Healthy Holidays Test |                |
| Email Address *<br>sheffhaftest@hotmail.com |                                    |                |
| Home Phone *                                | Mobile Phone *                     |                |
| Address Details                             |                                    |                |
| inter address                               |                                    |                |
| Building No. *                              | Street *                           |                |
| Town*                                       | County*                            |                |
|                                             |                                    |                |

8. To ensure your child's safety, we ask you to create a '**Collection Password.'** This password will be used by session providers if another responsible person, authorised by yourself, collects your child.

| CONCLUDIT FRADWOND                                                     |            |
|------------------------------------------------------------------------|------------|
| Enter collection password for authorised people t<br>collecting child. | o use when |
| Pessword*                                                              |            |
| Confirm Pazzword*                                                      | 6          |
| Password                                                               | 6          |
| Contrm Password                                                        | 6          |

- 9. The next step is to create your child's profile. There are 5 sections to complete, these are:
  - Child Information (answer all sections)
  - School (answer all sections)
  - > Emergency Contact and Collection information (answer all sections)
  - > Medical/Allergy information (only complete if you answer 'Yes' to any questions)
  - > Doctors Information (doctor name, address, and phone number)

Please ensure you **complete the information to the right** also. These sections are:

## Additional

- Relationship to child
- Child Ethnicity
- ➢ Is English your child's second language.
- > Free access to holiday activities Programme eligibility questions

## Permissions

to proceed you must select yes or no.

At this point, you can 'add another child' or 'complete registration'

| Add Another Child | Ð | Complete Registration |  |
|-------------------|---|-----------------------|--|

If adding another child, clicking 'Your Details' will automatically generate some required fields.

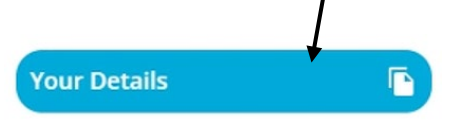

10. If you select **'Complete Registration'** you will be able to access the activities booking page below

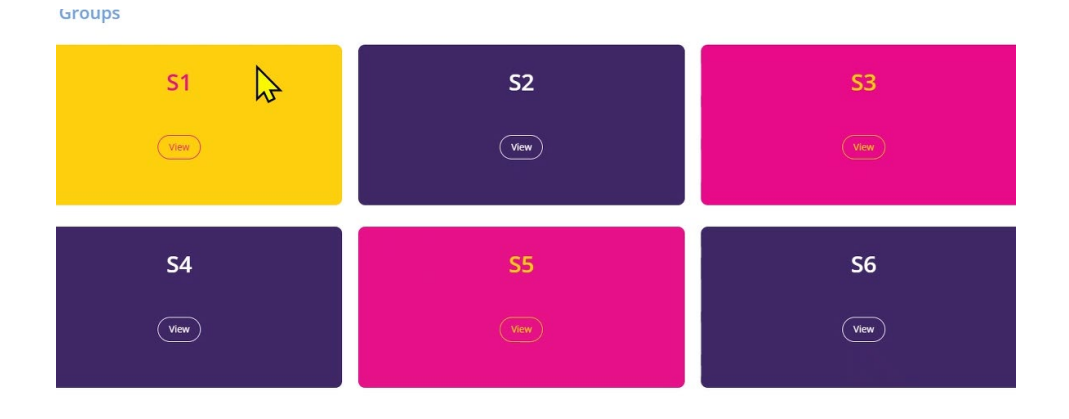

11. Select the postcode tile (e.g., S1) that is most convenient for you, and activities on offer will be grouped by categories, for example Arts & Crafts as shown below.

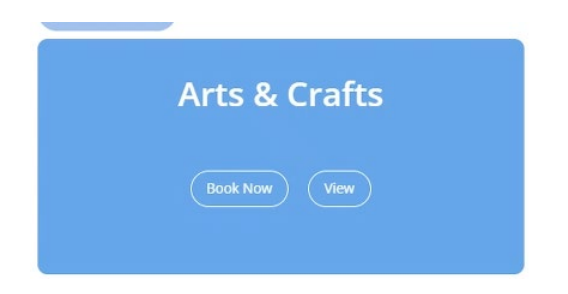

12. You can then select the clubs, dates, times etc that you would like your child to attend. To confirm your booking, select **'Proceed.'** 

| 'our Bookings                                   |                               | $\sim$ |            |
|-------------------------------------------------|-------------------------------|--------|------------|
| Sheffield - LOC A - Ar<br>1 Timeslots, 1 Places | t, Craft and Games - Age 4-11 |        | E0.00      |
| Date                                            | Options                       | Places | Cost       |
| 5/08/2023                                       | Session                       | t      | £0.00      |
|                                                 |                               |        | Total £0.0 |
|                                                 |                               |        | ×          |

13. The navigation panel on the left of your profile contains useful information such as '**Calendars'** to see sessions you have booked for your child.

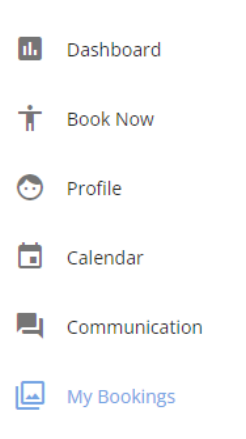

**'My Bookings'** which contains information such as holiday club address, provider phone number and session times (select blue '**Invoice'** option shown) You can also **Cancel** your session in this section too.

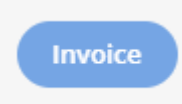